# **TUTORIAL ABACONDOMINIO**

- PANNELLO DI CONTROLLO
- CREARE UN SITO
- BACHECA WORDPRESS
  - ARTICOLI
  - o MEDIA
  - PAGINE
  - o LOG OUT
  - o OPZIONI SITO

#### PANNELLO DI CONTROLLO

Il pannello di controllo del sito Abacondominio ti permette di avere a portata di mano tutto ciò che ti serve. Vedrai i siti acquistati e quelli già creati, potrai effettuare nuovi acquisti e metterti in contatto con la tua assistenza dedicata di Abacondominio.

II PANNELLO DI CONTROLLO racchiude tutte le seguenti VOCI DI MENU':

| <u>BACHECA</u>       |
|----------------------|
| <u>ASSISTENZA</u>    |
| <u>I MIEI ORDINI</u> |
| MAIL CONDOMINI       |
| <u>ACQUISTA</u>      |
| TUTORIAL             |
| ESCI                 |

#### Come da immagine qui sotto.

| ABACONDOMINIO              |                   | BACHECA A | ASSISTENZA I MIEI | ORDINI MAIL CONDOMINI | ACQUISTA TU        | JTORIAL     | ESCI    |
|----------------------------|-------------------|-----------|-------------------|-----------------------|--------------------|-------------|---------|
| ll tuo pannello di contro  | ollo ( il tuo noi | me uten   | te: info)         |                       |                    |             |         |
|                            |                   |           |                   |                       |                    |             |         |
| 0                          |                   | 0         |                   | 0                     |                    | PROP        | RIETARI |
| Acquista siti condominiali | Maggiori dettagli |           | Crea un nuovo     | sito web              | Acquista accessi p | proprietari | O       |
| •                          |                   |           |                   |                       |                    |             |         |

### **BACHECA**

è il pannello della tua area riservata.

, ovvero la pagina iniziale, dove troverai il riassunto delle tue attività sul sito Abacondominio Per spiegazione completa vedere paragrafo BACHECA a pagina 3.

#### **ASSISTENZA**

tramite questa pagina potrai contattare con facilità il tuo assistente tecnico dedicato. Un ticket è una richiesta di assistenza.

Si può inviare tramite questo apposito Form.

Per poterti offrire una risposta rapida e precisa specifica chiaramente le seguenti voci:

OGGETTO: tema della domanda

RICHIESTA: scrivete in modo chiaro qual'è il

 TICKET #997 – numero del ticket
 Azioni

 PROVA – oggetto del ticket
 Incket # 997 prova

 STATO – indica se il tuo Ticket è Aperto o Chiuso.
 NUOVO TICKET DI ASSISTENZA

 CHIUSO vuol dire che è stata inviata una risposta
 Incket (Es. Richiesta tecnica caricamento immagini)

 VEDI - per vedere tutta la conversazione avvenuta tra te e il tuo assistente tecnico dedicato
 Richiesta

Per avere una migliore assistenza consigliamo di non aprire uno nuovo Ticket fino a che il "problema" non sia stato risolto.

# I MIEI ORDINI

| Ordir  | ni             |           |                        |      |                        |
|--------|----------------|-----------|------------------------|------|------------------------|
| Ordine | Data           | Stato     | Totale                 |      |                        |
| #1051  | 5 ottobre 2016 | In attesa | 402,60€ per 1 prodotto | Vedi | Scarica ricevuta (PDF) |
| #1048  | 5 ottobre 2016 | In attesa | 414,80€ per 1 prodotto | Vedi | Scarica ricevuta (PDF) |

In questa sezione trovi lo storico di tutti gli ordini che hai effettuato dalla tua prima iscrizione ad Abacondominio, se pagato o in sospeso e il costo annuale del rinnovo del sito.

ORDINE: numero dell'ordine, lo stesso che compare in fattura

STATO: per verificare se è stato pagato o se il pagamento è ancora in sospeso

TOTALE: costo del prodotto acquistato, corrisponde al totale della fattura e al canone annuale

VEDI: per vedere in esteso tutti i dettagli dell'ordine

SCARICA: per scaricare sul tuo computer una copia PDF della fattura

#### MAIL CONDOMINI

In questa sezione puoi inviare comunicazioni a tutti i tuoi condomini iscritti ai SITI PLUS.

Le comunicazioni verranno inviate a tutti, senza distinzione di condominio.

Non è possibile inviare comunicazioni ad un Solo condominio o condomino.

Questa sezione è molto utile per comunicare cambio orari ufficio, chiusura per ferie, ecc. ecc.

| NVIO NEWSLETTER                                                                                                    |
|----------------------------------------------------------------------------------------------------|
| er comunicare con tutti i tuoi condomini che hanno effettuato la registrazione al sito condominiale utilizza il seguente form. |
| Oggetto della mail (Es. Chiusura Estiva o Cambio coordinate bancarie)                                                          |
| Testo della mail                                                                                                    |
|                                                                                                    |

# <u>ACQUISTA</u>

Puoi acquistare direttamente dalla tua BACHECA

- SITO BASE
- SITO PLUS
- ACCESSI PROPRIETARI

#### **TUTORIAL**

Tutorial in PDF e Video Tutorial sono a tua completa disposizione per imparare a muoverti al meglio nella tua bacheca!

### **ESCI**

Per effettuare il log Out dalla tua bacheca.

### **BACHECA**

Ecco la legenda delle voci presenti in BACHECA:

NOME SITO: corrisponde al nome da te scelto, composto da

CAP + NOME o VIA del condominio

ESEMPIO: 20100 Via Garibaldi 1

URL: è il testo che i tuoi condomini dovranno digitare per collegarsi al sito

ESEMPIO: http://www.abacondominio.it/20100-via-garibaldi-1/

| Morstra 10 🔹 risu          | ultati                        |        |                          | Cerca:                  |
|----------------------------|-------------------------------|--------|--------------------------|-------------------------|
| Nome sito                  | ▲ URL 🔶 Proprietari sito plus | Attivo | Proprietari da associare | Opzioni \$\\$           |
| SITO BASE                  |                               | no     | no   Associa 80 utenti   | Crea                    |
| SITO PLUS                  | 75                            | no     | si   Associa 80 utenti   | Crea                    |
| SITO PLUS                  | 80                            | no     | si   Associa 80 utenti   | Crea                    |
| Visualizzati da 1 a 3 su 3 | 3 risultati                   |        |                          | Precedenti 1 Successivi |

PROPRIETARI SITO PLUS: corrisponde al numero di accessi acquistati e disponibili

<u>ATTIVO</u>: se deve ancora essere pagato sarà SOSPESO, quando compare SI il sito è disponibile per essere creato e personalizzato

<u>PROPRIETARI DA ASSOCIARE</u>: se si acquistano ulteriori PROPRIETARI, il numero degli accessi acquistati comparirà in questa colonna.

OPZIONI: qui puoi scegliere se VISUALIZZARE, CREARE, MODIFICARE il tuo sito

Una volta pagato il sito comparirà nell'elenco all'interno della tua BACHECA. Nel caso qui sopra si hanno a disposizione 3 siti:

- 1 SITO BASE
- 1 SITO PLUS con 75 PROPRIETARI (che corrispondono a 75 accessi)
- 1 SITO PLUS con 80 PROPRIETARI (che corrispondono a 75 accessi)

NOME SITO: se il sito non è ancora stato creato comparirà o SITO PLUS o SITO BASE

Dal momento che verrà creato e personalizzato il sito comparirà il nome da te scelto

<u>URL</u>: corrisponde all'indirizzo web del tuo sito ovvero ciò che i tuoi condomini dovranno digitare per poter accedere al sito del condominio

PROPRIETARI SITO PLUS: sono il numero di accessi disponibili per quel sito

ATTIVO:

- SI il sito è stato creato ed è on-line
- NO il sito è stato acquistato ma deve ancora essere creato e personalizzato

<u>PROPRIETARI DA ASSOCIARE</u>: se si acquistano ACCESSI in più per un SITO PLUS, oppure si vuole "trasformare" un SITO BASE in un SITO PLUS basta cliccare su "ASSOCIA UTENTI". Gli accessi acquistati verranno associati al sito da te scelto.

<u>OPZIONI</u>: da qui si può sia creare che visualizzare il sito creato.

# CREARE E PERSONALIZZARE UN SITO

Iniziamo a creare e personalizzare un SITO PLUS:

- 1. Clicca sul bottone <u>CREA</u>
- 2. Scegli il nome del tuo sito inserendo:
  - CAP + INDIRIZZO
  - CAP + NOME CONDOMINIO

|             | CONDOMINIO                                                                                      | BACHECA | ASSISTENZA | I MIEI ORDINI | MAIL CONDOMINI | ACQUISTA | TUTORIAL | ESCI |
|-------------|-------------------------------------------------------------------------------------------------|---------|------------|---------------|----------------|----------|----------|------|
| Impo<br>Nom | osta il <b>nome del sito web e del condominio</b> .<br>ne del sito (esempio: 16100 Via Roma 22) |         |            |               |                |          |          |      |
| 20          | 0100 Via del Mare                                                                               |         |            |               |                |          | -2       | ]    |

### **ESEMPIO**

- 20100 Via del Mare 1
- 00100 Piazza dell'Amore 2
- 16100 Condominio dei Fiori 3
- 3. Scegli l'immagine di sfondo tra le 5 a disposizione cliccando sul bottone SCEGLI

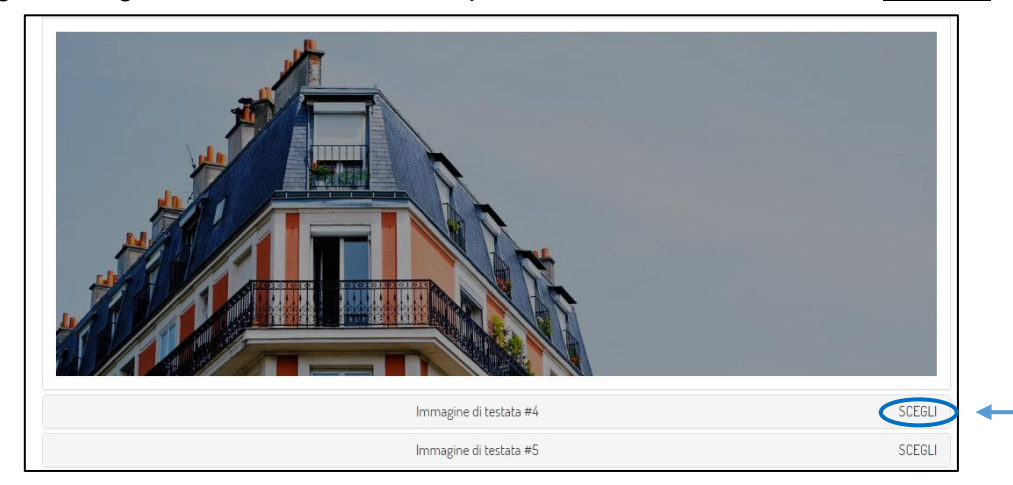

4. Scegli il NOME UTENTE e la PASSWORD

- <u>NOME UTENTE</u>: è il nome di accesso che i condomini devono inserire per poter visualizzare le pagine private del sito condominiale
- <u>PASSWORD</u>: è la password che i condomini devono utilizzare insieme al NOME UTENTE per avere accesso alle pagine private

#### ESEMPIO: NOME UTENTE

- condominioviadelmare1
- viadelmare1
- condominiomare1

| Imposta un nome utente e una password per i tuoi condòmini con i quali tutti potranno accedere alle aree riservate del sito condominia | le     |
|----------------------------------------------------------------------------------------------------|--------|
| Viadelmare1                                                                                                    | 1<br>2 |
| condominioviadelmare1                                                                                                    | 2      |
| CREA NUOVO SITO                                                                                                    |        |

5. Una volta scelti il NOME UTENTE e la PASSWORD cliccare sul bottone CREA

Il sistema richiede nuovamente la Tua PASSWORD personale per confermare la tua identità.

Inserita la tua PASSWORD clicca sul bottone <u>CREA NUOVO SITO</u>

| info                                    |  |
|-----------------------------------------|--|
| Inserisci la tua password per sicurezza |  |
| CHIUDI CREA NUOVO SITO                  |  |

Il sito appena creato comparirà in BACHECA come da immagine seguente:

| SITI WEB AC                | 5<br>QUISTATI | SITI W            | 3<br>reb online    | SITI DA PERSONA     | 2<br>LIZZARE   |            | 22<br>PROPRIET        | 20<br>ARI |
|----------------------------|---------------|-------------------|--------------------|---------------------|----------------|------------|-----------------------|-----------|
| Acquista siti condominiali | 0             | Maggiori dettagli | Crea               | a un nuovo sito web | 0              | Acquista a | accessi proprietari   | o         |
| Morstra 10 ▼ risultati     | URI           | Proprie           | tari sito plus 💧 / | Attivo é Proprie    | tari da assoc  | Cerca:     | Onzioni               | 4         |
|                            | ONL           | , noprie          |                    | interve inopine     | cuir uu u550c  |            | opzioli               | · ·       |
| 20100 Via Garibaldi 1      | /20100-via-g  | aribaldi-1 60     | si                 | si   Asso           | cia 75 utenti  |            | Modifica - Visualizza | a         |
| SITO BASE                  |               | -                 | (S                 | ospeso) no   Asso   | ocia 75 utenti |            | (Sospeso)             |           |
| SITO BASE                  |               | -                 | si                 | no   Asso           | ocia 75 utenti |            | Modifica - Visualizza | a         |
| SITO PLUS                  |               | 80                | (S                 | ospeso) si   Asso   | cia 75 utenti  |            | (Sospeso)             |           |

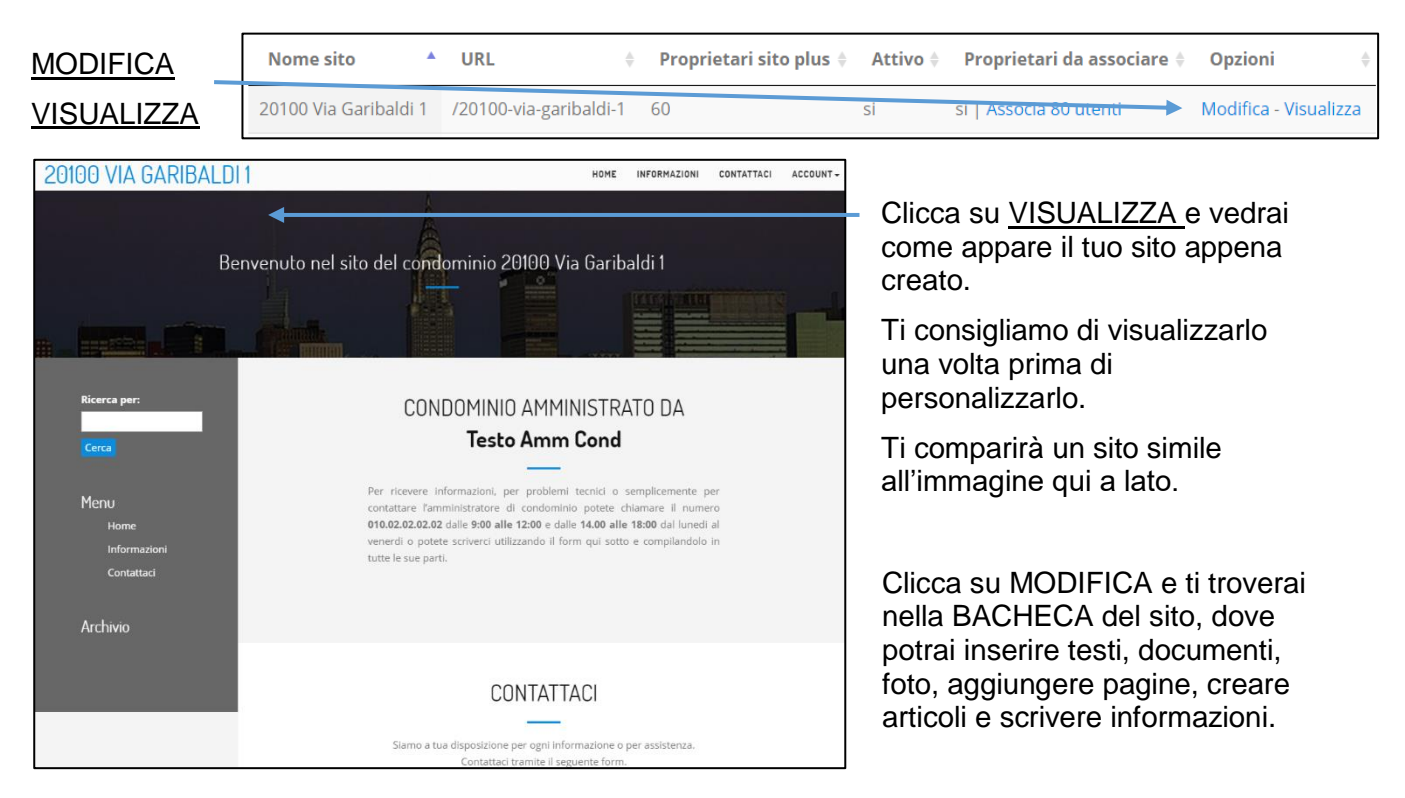

Una volta creato il sito puoi compiere due azioni:

6. Clicchiamo su MODIFICA e vediamo come muoverci nel back-end del sito WORDPRESS

### **WORDPRESS**

- BACHECA
- ARTICOLI
- MEDIA
- PAGINE
- LOGOUT
- OPZIONI SITO

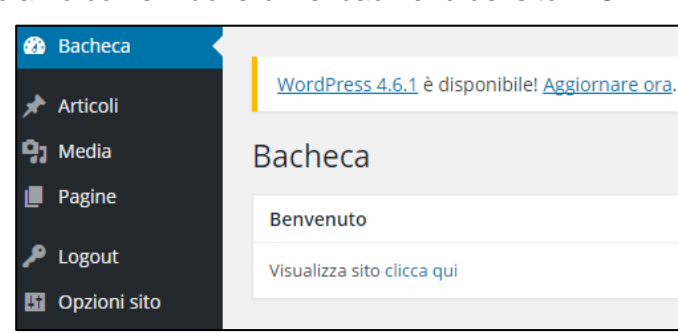

Vediamo le singole voci una per una, sono elencate qui sotto nell'ordine che noi consigliamo, potete comunque muovervi liberamente:

PAGINE: troverai le pagine già create e visibile senza password

ARTICOLI: qui pubblicherai tutti i documenti, le foto, i testi

MEDIA: corrisponde alla libreria di foto e allegati Word e PDF

LOGOUT: per disconnettersi dalla bacheca del sito

<u>OPZIONI</u>: per aggiungere maggiori personalizzazioni al tuo sito

### PAGINE

Le pagine corrispondono alle VOCI DI MENU', abbiamo predisposto delle pagine generiche che pensiamo possano esserti utili. In questo modo dovrai solo modificare i testi.

Queste 3 pagine **SONO VISIBILI SENZA PASSWORD**, quindi possono essere viste da chiunque.

Consigliamo quindi di inserire solo informazioni pubbliche.

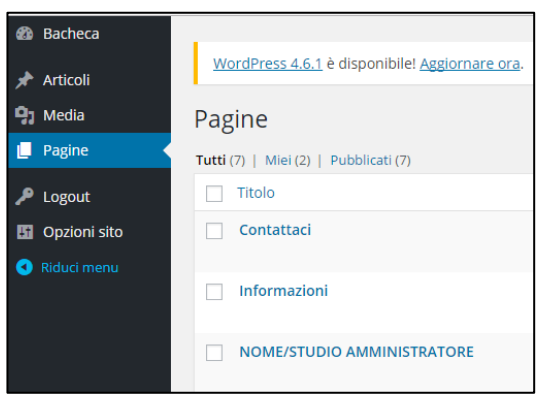

### **CONTATTACI**

In questa pagina i condomini possono contattarti attraverso l'apposito Form.

Riceverai un messaggio all'indirizzo mail inserito in fase di registrazione.

Il testo da te inserito comparirà nella pagina CONTATTACI sopra il FORM di contatto.

Ricordati sempre che questa pagina è visibile a tutti senza password.

| 20100 VIA GARIBALDI 1 |                                                                                                    | HOME INFORMAZIONI                                                                                 | CONTATTACI | ACCOUNT- |
|-----------------------|----------------------------------------------------------------------------------------------------|---------------------------------------------------------------------------------------------------|------------|----------|
|                       |                                                                                                    |                                                                                                   |            |          |
| Ricerca per:          | Per ricevere informationi, per problemi tecnici o sempli<br>Tamministratore di condominio potete chamare il numero<br>alle 12:00 e dalle 14:00 alle 18:00 dal luneti al veneroi o po<br>form qui sotto e compilandolo in tutte le | cemente per contattare<br>• 010.02.02.02 dalle 9:00<br>tete scriverci utilizzando i<br>sue parti. | >          |          |
| Home<br>Informaziani  | Nome e cognition a                                                                                                    |                                                                                                   |            |          |
| Conflattaci           | Indirizzo e-mail *                                                                                                    |                                                                                                   |            |          |
| Archivio              | Oggetto *                                                                                                    |                                                                                                   |            |          |
|                       | Testo *                                                                                                    |                                                                                                   |            |          |
|                       |                                                                                                    |                                                                                                   |            |          |
|                       | 🗑 Consento al trattamento dei dati al sensi della legge sulla                                                                                                    | a privacy Art. 13 D. Lgs. n                                                                       | Å          |          |
|                       | 196/2003                                                                                                    |                                                                                                   |            |          |

### **INFORMAZIONI**

Questa pagina è molto utile per inserire tutte quelle informazioni che i condomini ti richiedono con più frequenza.

Puoi quindi inserire i contatti dei vari fornitori, della portineria. I tuoi orari ed il tuo indirizzo. Ricordati sempre che questa pagina è visibile a tutti senza inserire la password.

| 20100 VIA GARIBALDI 1 |                                                | HOME | INFORMAZIONI | CONTATTACI | ACCOUNT - |
|-----------------------|------------------------------------------------|------|--------------|------------|-----------|
|                       | Informazioni                                   |      |              |            |           |
|                       |                                                |      | -            |            |           |
| Ricerca per:          | NUMERI UTILI FORNITORI                         |      |              |            |           |
| Cerca                 | Amministratore di condominio:                  |      |              |            |           |
| Menu                  | Ufficio - 000 123456789                        |      |              |            |           |
| Ноте                  | Idraulico:                                     |      |              |            |           |
| Informazioni          | Cell 333 123456789                             |      |              |            |           |
| Contattaci            | Ufficio – 000 123456789                        |      |              |            |           |
|                       | Tecnico caldaia:                               |      |              |            |           |
| Archivio              | Cell 333 123456789<br>Lifficio - 000 123456789 |      |              |            |           |
|                       | Antennista:                                    |      |              |            |           |
|                       | Cell 333 123456789                             |      |              |            |           |
|                       | Ufficio - 000 123456789                        |      |              |            |           |

Potete utilizzare questa pagina come se fosse la bacheca situata nell'ingresso del condominio. Scegliete voi se preferite scrivere i dettagli dei vostri fornitori, oppure la chiusura dell'ufficio. Potete anche non scrive nulla e decidere di non pubblicare questa pagina on line, in modo che sparisca dal sito del condominio.

Per spiegazione completa vedere paragrafo COME PUBBLICARE a pagina 9.

#### NOME/STUDIO AMMINISTRATORE

Questo è il testo che compare nella HOME del sito. Ovvero è il primo testo che i tuoi condomini leggono. Ricordati sempre che questa pagina è visibile a tutti senza inserire la password.

Per modificare questa voce ricordati di modificare sia il titolo che il testo della pagina.

| 20100 VIA GARIBALDI 1                                               | HOME INFORMAZIONI CONTATTACI ACCOUNT~                                                                                                    |
|---------------------------------------------------------------------|----------------------------------------------------------------------------------------------------|
| Ricerca per:<br>Cerca<br>Menu<br>Home<br>Informazioni<br>Contattaci | Benvenuto nel sito del condominio 20100 Via Garibaldi 1<br>DENDOMINIO AMMINISTRATO DA<br>NOME/STUDIO AMMINISTRATO DA<br>INTERSTUDIO AMMINISTRATORE<br>Per ricevere informazioni, per problemi tecnici o semplicemente per contattare<br>famministratore di condominio potete chiamare il numero 010.02.02.02.02 dalle 9:00<br>alle 12:00 e dalle 14.00 alle 18:00 dal lunedi al venerdi o potete scriverci utilizzando il<br>form qui sotto e compilandolo in tutte le sue parti. |
| Archivio                                                            |                                                                                                    |
|                                                                     | CONTATTACI                                                                                                    |

### NOME/STUDIO AMMINISTRATORE: inserire il proprio nome, o il nome dello studio

| /                                                                                                    |                           |            |
|----------------------------------------------------------------------------------------------------|---------------------------|------------|
| Modifica pagina, Aggiungi nuova                                                                                                    |                           |            |
| NOME/STUDIO AMMINISTRATORE                                                                                                    |                           |            |
| Permalink: http://www.abacondominio.it/20100-via-garibaldi-1/testo-amm-cond/ Modifica                                                                                                    |                           |            |
| 9 Aggiungi media                                                                                                    | Visuale                   | Testo      |
| B I ↔ Ξ Ξ 66 - Ξ Ξ Ξ 🖉 🕸 🔤 🚟                                                                                                    |                           | $\times$   |
| Per ricevere informazioni, per problemi tecnici o semplicemente per contattare l'amministratore di condor<br>chiamare il numero <b>010.02.02.02.02</b> dalle <b>9:00 alle 12:00</b> e dalle <b>14.00 alle 18:00</b> dal <u>lunedi</u> al <u>vene</u><br>scriverci utilizzando il form qui sotto e compilandolo in tutte le sue parti. | ninio pote<br>erdi o pote | ete<br>ete |

TESTO: inserire un testo a piacimento, si può trattare di informazioni o di un semplice benvenuto

### COME PUBBLICARE

Inserire nuovi testi, foto su Wordpress è molto semplice, vediamo come.

Tutte le pagine si comportano allo stesso modo, ovvero si ha la possibilità di:

- VISUALIZZARE ANTEPRIMA delle informazioni inserite
- PUBBLICARE direttamente le modifiche effettuate
- Rendere la pagina PUBBLICA, PRIVATA o PROTETTA da PASSWORD
- Classificare la pagina come BOZZA, ATTESA DI REVISIONE, PUBBLICATA
- Vedere e modificare il link della pagina stessa

Per effettuare modifiche ad una pagina oppure pubblicare nuovi contenuti basta cliccare sulla pagina stessa, per esempio INFORMAZIONI.

La schermata che si apre ogni volta che si vuole modificare una pagina è uguale a quella che segue:

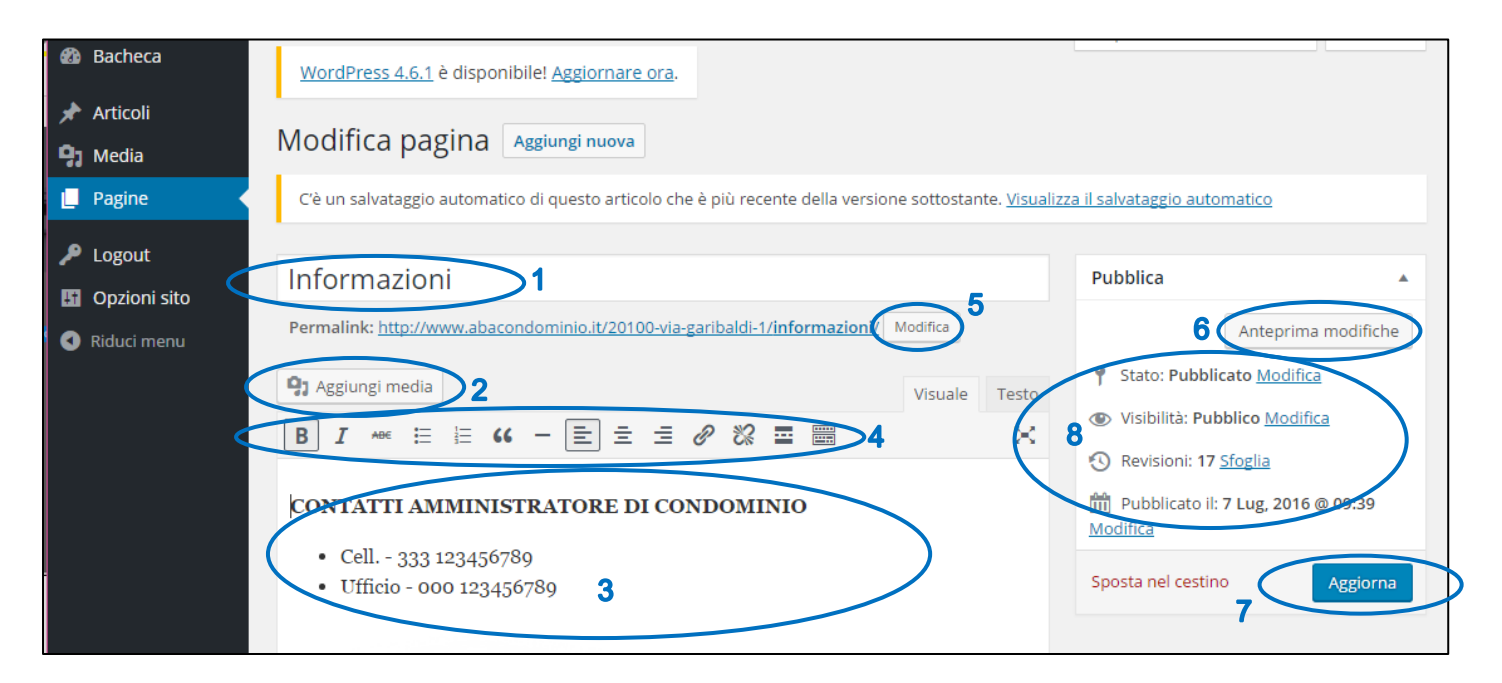

- 1. Per modificare il titolo della pagina, così come compare nel MENU' del sito
- 2. Aggiungere un file MEDIA ovvero foto, Pdf, video
- 3. Aggiungere testo, come se fosse un documento di word
- 4. Utilizzando le funzioni primarie: grassetto, corsivo, elenchi puntati e numerati, scelta dell'allineamento, e aggiunta link, tutte queste funzioni si trovano su questa barra
- 5. Modificare il nome del link.
- 6. Vedere le anteprime prima di pubblicare on line la pagina
- 7. Aggiornare la pagina, ovvero pubblicarla on line

Ci sono altre funzioni utili all'interno di ogni pagina:

STATO: si può scegliere tra:

- PUBBLICATO: la pagina è visibile on-line
- IN ATTESA DI REVISIONE: la pagina è offline, è come un promemoria
- BOZZA: la pagina è off line, è ancora da ultimare

VISIBILITA':

- PUBBLICO: la pagina è visibile da chiunque on line
- PROTETTO DA PASSWORD: la pagina è on-line ma per potervi accedere bisogna inserire la password che è stata assegnata
- PRIVATO: la pagina è privata e non visibile on line

REVISIONI: è l'elenco di tutte le modifiche che sono state apportate ad ogni singola pagina, si può sempre decidere di pubblicare on line una versione meno recente.

# <u>ARTICOLI</u>

ARTICOLI: è quel tipo di contenuto che viene scritto con frequenza:

- COMUNICAZIONI
- FOTO LAVORI IN CORSO
- CONVOCAZIONE ASSEMBLEA
- DOCUMENTI MENSILI

Appena pubblicato un articolo compare nella barra di sinistra, sotto il menù, all'interno di due elenchi:

ULTIME NOTIZIE: in modo che l'ultimo articolo pubblicato sia sempre in primo piano

ARICHIVIO: si crea automaticamente una divisione per mese e anno, in modo che la consultazione sia semplice.

Per leggere il contenuto dell'articolo basta cliccarci sopra

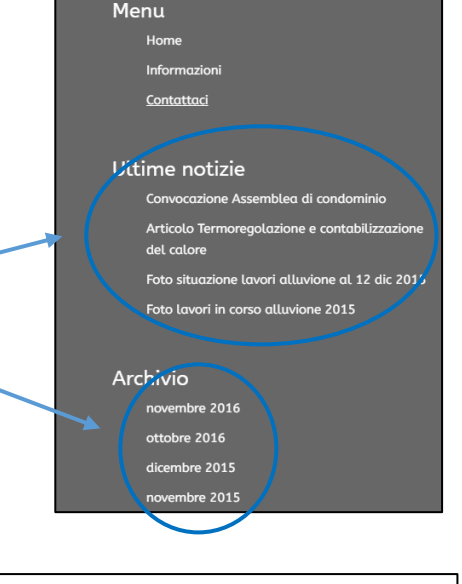

20100 VIA GARIBALDI 1

Ricerca per:

Cerca

### Creare un nuovo ARTICOLO:

Passando il mouse sulla voce ARTICOLO Nella colonna MENU' di sinistra si aprirà la tendina come nell'immagine qui a lato. Cliccare quindi su: AGGIUNGI NUOVO

Si aprirà una schermata come la seguente dove aggiungere:

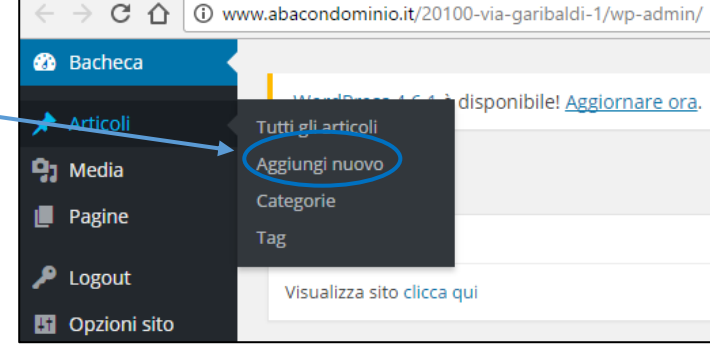

# TITOLO ARTICOLO

Consigliamo un titolo esaustivo ESEMPIO:

- FOTO DANNI ALLUVIONE
- CONVOCAZIONE ASSEMBLEA

# TESTO ARTICOLO

Gli ARTICOLI sono organizzati in contenitori definiti con il nome di CATEGORIE, servono per creare un catalogo degli articoli, in modo che siano più facilmente recuperabili.

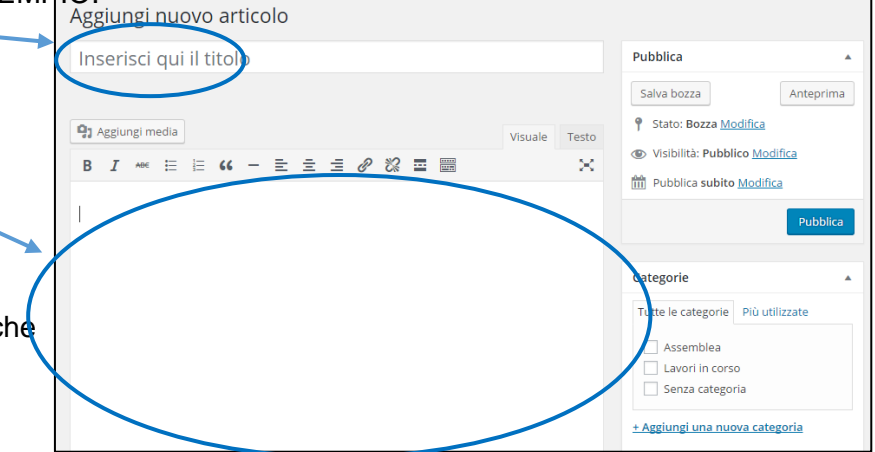

# CATEGORIE

Le categorie servono per classificare gli articoli e trovarli nel sito con facilità.

Facciamo un esempio, creiamo l'articolo:

• CAPITOLATO FALDE TETTO

A cui possiamo collegare le categorie:

- Lavori straordinari
- Falde tetto
- Capitolato

Per creare nuove CATEGORIE basta cliccare su "AGGIUNGI CATEGORIA"

| + Aggiungi una nuova categoria |   |
|--------------------------------|---|
|                                |   |
| — Categoria genitore —         | ۳ |
| Aggiungi una nuova categoria   |   |

| Categorie                                                                                      |   |
|------------------------------------------------------------------------------------------------|---|
| Tutte le categorie Più utilizzate                                                              |   |
| Condominio Assemblea Box                                                                       |   |
| <ul> <li>Danni alluvione 2015</li> <li>Estratticonto</li> <li>Giardino condominiale</li> </ul> |   |
| Lavori in corso     Portineria <u>+ Aggiungi una nuova categoria</u>                           | • |
|                                                                                                |   |
| — Categoria genitore —<br>Aggiungi una nuova categoria                                         | • |

Scrivi il nome della categoria nel box e Salva cliccando su "AGGIUNGI UNA NUOVA CATEGORIA"

Per scegliere una categoria basta cliccare sul quadratino a fianco e selezionarla. Una volta selezionata comparirà il "flag" azzurro.

### **MEDIA**

Per MEDIA intendiamo tutti gli allegati, ovvero:

- FILE PDF documenti
- FILE JPG foto
- VIDEO

Ci sono due modi per aggiungere un file MEDIA:

 Passando il mouse sulla voce MEDIA nella colonna MENU' di sinistra si aprirà la tendinacome nell'immagine qui a lato.

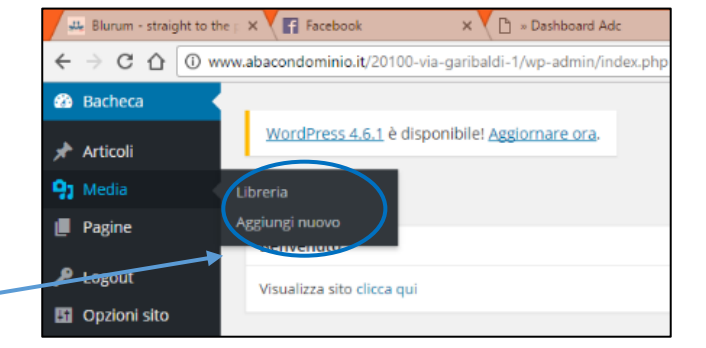

Cliccare quindi su "AGGIUNGI NUOVO". Consigliamo questo procedimento se si desidera caricare più di un file assieme.

ESEMPIO: una gallery di foto

 2. Direttamente da un PAGINA, come nell'immagine A lato, in questo modo si carica un singolo file.
 Cliccando su AGGIUNGI MEDIA
 In entrambi i casi vi troverete di fronte la

stessa schermata qui sotto:

Rilasciare qui i file

Selezionare i file

WordPress 4.6.1 è disponibile! Aggiornare ora

Caricamento nuovo file media

Cliccare su SELEZIONARE FILE e Scegliere dal proprio PC il file che si vuole caricare sul sito.

> Una volta caricato comparirà nella libreria insieme a tutti i file media precedentemente caricati.

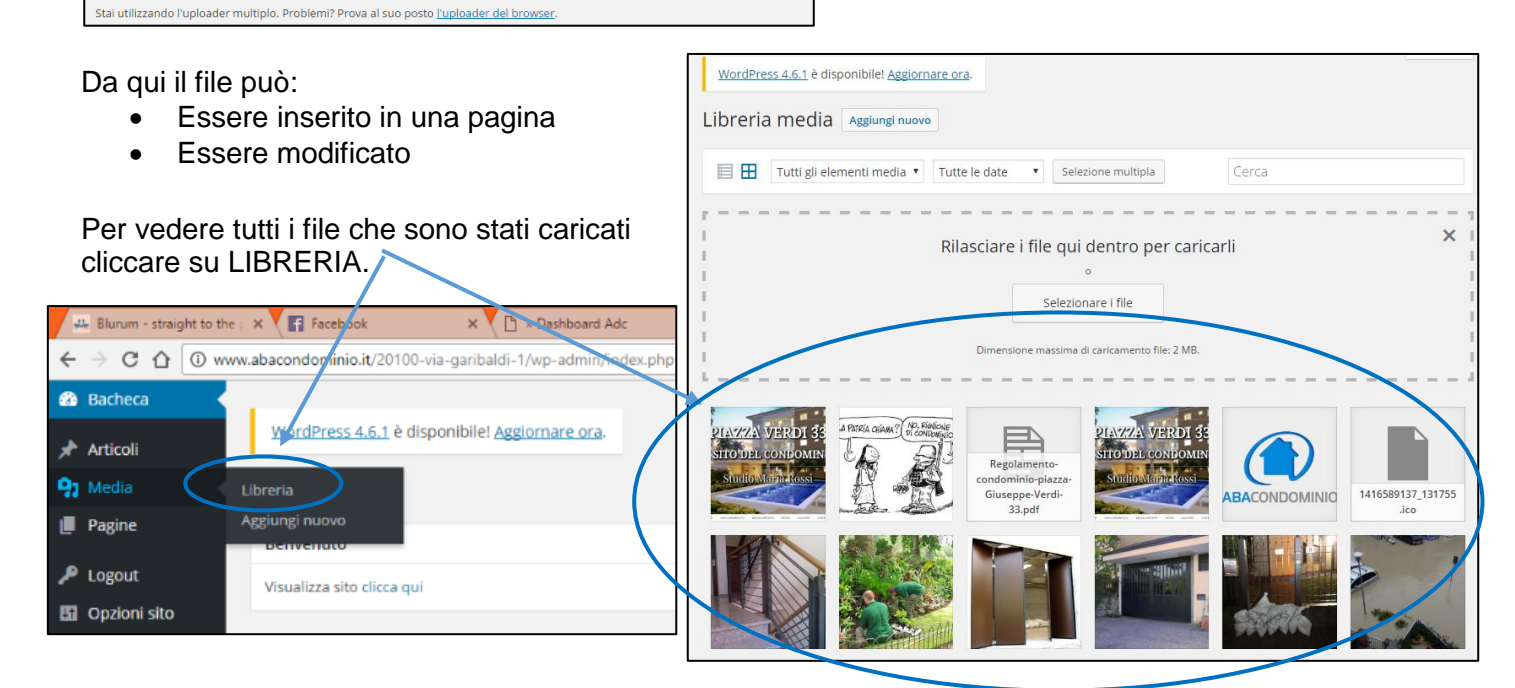

Tutti i file JPG inseriti come MEDIA possono essere modificati, vediamo come:

1. cliccando sul file all'interno della libreria compare questa schermata. Qui possiamo inserire:

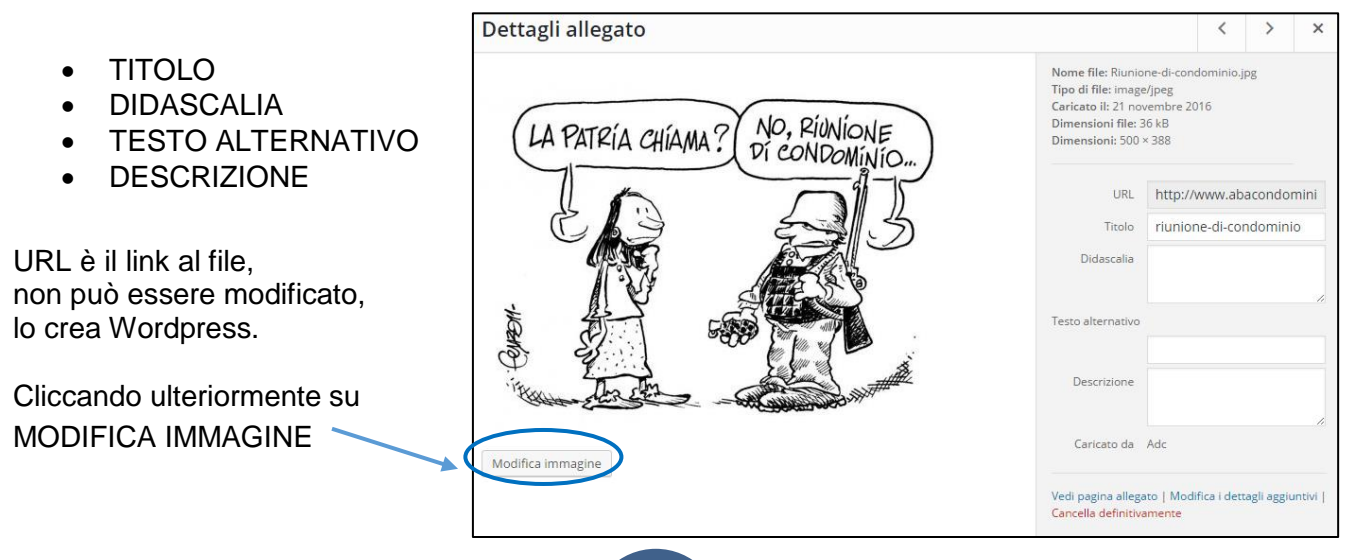

Cliccando su MODIFICA IMMAGINE si aprirà una schermata come questa, dove si può:

- modificare le dimensioni delle immagini
- Decidere se applicare le modifiche a tutti i formati immagini proposti da Wordpress:
  - Tutte le dimensioni dell'immagine
  - $\circ$  Miniatura
  - o Tutte le dimensioni ad eccezione della miniatura

| Impostazioni miniatura ?                                                 | Scala immagine<br>Dimensioni originali 500 × 388<br>Nuove dimensioni:<br>500 × 388 Scala |
|--------------------------------------------------------------------------|------------------------------------------------------------------------------------------|
| Miniatura corrente<br>Applica le modifiche a:                            | Ritaglia immagine 😮                                                                      |
| <ul> <li>Tutte le dimensioni<br/>dell'immagine</li> </ul>                | Rapperto dimensioni:                                                                     |
| <ul> <li>Miniatura</li> </ul>                                            | Selezione:                                                                               |
| <ul> <li>Tutte le dimensioni ad eccezione<br/>della miniatura</li> </ul> |                                                                                          |

Per modificare un media già inserito all'interno della pagina basta cliccare sul simbolo della MATITA

Comparirà una schermata come quella qui sotto. Puoi modificare:

- ALLINEAMENTO
- DIMENSIONE
- LINK
- TESTO
- DIDASCALIA

Per creare una GALLERY o fare in modo che la foto si apra a tutto schermo selezionare nella tendina LINK: FILE MEDIA

| Dettagli             | Immagine                      | ×                                 |
|----------------------|-------------------------------|-----------------------------------|
| Didascalia           |                               |                                   |
| Testo<br>alternativo | riunione-di-condominio        | LA PATRIA CHIAMA? (Di CONDOMINIO) |
| IMPOSTAZION          | DI VISUALIZZAZIONE            |                                   |
| Allinea              | Sinistra Centro Destra Nessur |                                   |
| Dimensione           | Media - 300 × 233 ▼           | Modifica originalo Soctituisci    |
| Linka                | Nessuna                       | Modifica ofightale                |
| OPZIONI AVAN         | ZATE 💌                        |                                   |

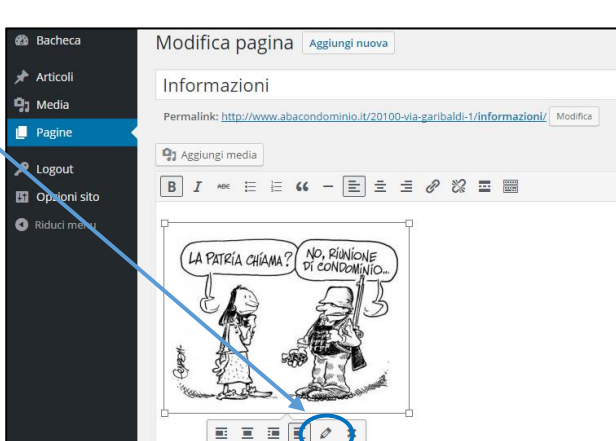

#### <u>OPZIONI</u>

Qui si possono trovare ulteriori personalizzazioni per tuo sito!

Cliccando su GENERALE si apriranno le opzioni elencate qui sotto. Per attivarle basta cliccare sul cursore.

Se è verde vuol dire che la funzione è attivata.

Per caricare un'immagine cliccare su UPLOAD IMAGE.

#### **IMMAGINE DI TESTATA**

È l'immagine che compare il alto, se vuoi selezionare una Immagine differente rispetto a quella da noi proposta puoi Caricarla qui.

#### TESTO A PIE' DI PAGINA

È un piccolo testo che compare in tutte le pagine proprio Sopra la scritta CONDOMINIO.

Consigliamo di inserire un brevissimo testo.

#### FAVICON

È la piccolissima icona che appare nella linguetta della Scheda all'interno del tuo Browser

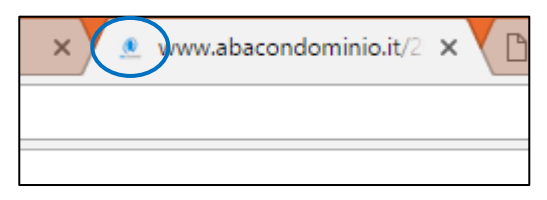

Cliccando su GRAFICA si potranno modificare tutte le opzioni relative alla scelta del font e dei colori

Per vedere le modifiche effettuate cliccare sempre su AGGIORNA.

Dopo di che si può visualizzare il sito internet per vedere le modifiche appena effettuate.

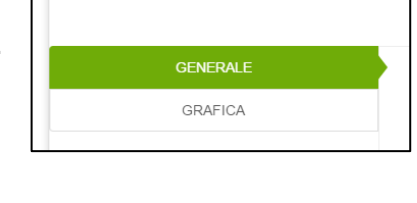

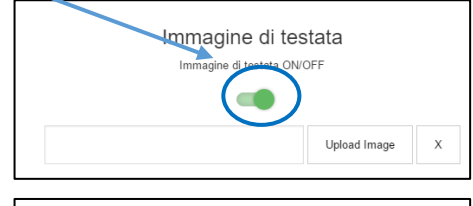

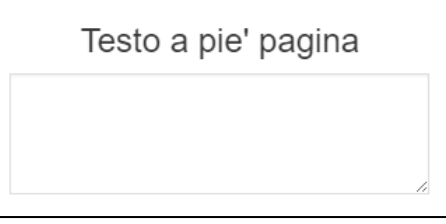

| Upload favicon ON/O                                | FF             |   |
|----------------------------------------------------|----------------|---|
|                                                    |                |   |
| http://www.abacondominio.it/20100-via-garibaldi-1/ | Upload favicon | х |

| GENERALE |  |
|----------|--|
| GRAFICA  |  |

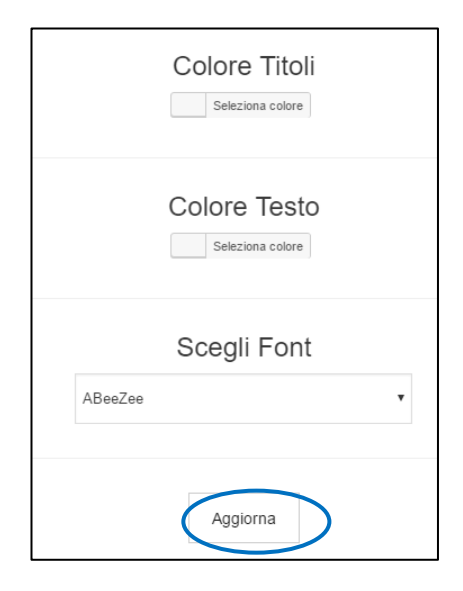